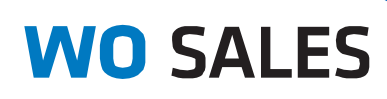

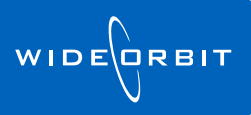

# **Saving and Sharing Report Templates**

# WO Sales v3.0

- In both the Sales Reports and Research Reports modules in WO Sales, you can save reports as • local (👜) or global (🎱).
- A local (
   <sup>(a)</sup>) report will only be accessible to you (and to admins).
- A global () report can be shared with other users at your station group.
- Sales Managers and can set up global Revenue, Pipeline, and Return/Non-Return report templates for Account Executives, with the following benefits:
  - **Consistent** all employees will look at the same report in the same way
  - o Save time AEs won't need to waste time setting up reports. Run the report as-is, or tweak it and re-save it.
- Research Directors can set up standard Master Planners, Rankers, and Trenders:
  - **Consistent** all employees see the same information in the same way

## **Saving a Global Report**

- Create and save a new report using the exact parameters you want AEs in your station group to • use.
- On the Sales Reports and Research Reports list views, scroll to the right to see a column with

| icons indicating  | WO CALES - Denting & Devenue              | + Sales Penorts + Al       |                       |                     |                      |                  |           | 0 #        |             |
|-------------------|-------------------------------------------|----------------------------|-----------------------|---------------------|----------------------|------------------|-----------|------------|-------------|
| if the saved      | Al Revenue Report Return/N                | on-Return Report Pacing    | Report Pipeline Rep   | ort Ppelne Progress | s Report Accou       | nt Lists         |           | <b>U n</b> | ×:          |
| report            | New- Open Copy Delete Owner               | - Date<br>-                |                       | Search              |                      |                  |           |            |             |
| template is       | Actions 8<br>Guine Search CQ              | Filter                     |                       | *                   |                      |                  |           |            | Customice + |
|                   | Report Title                              | Description                | Modified By           | Modified Date       | Last Run By          | 1 Last Run At    | Read-Only |            |             |
| local (🚞) or      | 🖾 📩 iyap Pacing Report                    |                            | Administrator         | 06/03/12            |                      |                  | (3        |            |             |
| ( <i>)</i>        | 🗇 🖄 takesh                                |                            | Administrator         | 08/17/12            | Administrator        | 08/17/12 4:05AM  |           |            |             |
| global (🎱).       | 🖾 🏠 Sales History Report                  | Generated from account o   | Administrator         | 05/30/12            | Administrator        | 08/06/12 8:47PM  | C1        |            |             |
|                   | 🗇 🏠 Non-returning Business Report         |                            | Administrator         | 03/24/10            | Administrator        | 08/15/12 3.10PM  | 12        | 4          |             |
|                   | Pacing Report                             |                            | Administrator         | 03/31/10            | Administrator        | 05/09/12 6:00AM  | 195       |            |             |
| Left-click once   | 🗇 🖄 kokesh                                |                            | Administrator         | 08/17/12            | Administrator        | 08/17/12 4:09AM  |           | 4          |             |
| Left ener office  | Account List                              |                            | WideOrbit Demo        | 04/05/11            | Administrator        | 08/15/12 3.47PM  | 92        |            |             |
|                   | Pacing Report                             |                            | Administrator         | 03/31/10            | Administrator        | 08/07/13 3 3504  | 176       | × 4        |             |
| on a giobai icon  | 🔲 🏠 Copy of lokesh                        |                            | Administrator 08/17/1 | 08/17/12            | V17/12 Administrator | 1 6 -1 -1        | 4         |            |             |
| -                 | 🗇 🏠 Return/Non-Return                     |                            | Administrator         | 07/27/10            | Administrator        | Left-click onc   | eto       | 4          |             |
| to switch it to   | 🔲 🏠 Return/Non-Return                     |                            | Administrator         | 06/07/12            | Administrator        | togala batura    | 6         |            |             |
|                   | 🔲 🏠 eas test date Pacing Report           |                            | Administrator         | 08/17/12            | Administrator        | toggie betwe     | en local  | 6          |             |
|                   | 🖾 🖄 Pipeline Progress Summary             | By Station/Sales Region/A. | Administrator         | 03/24/11            | Administrator        | and global       |           |            |             |
| local. Left-click | Ppeline Report lyapppan tes               | Q2 - 2012 Pipeline Report  | Administrator         | 06/12/12            | Administrator        | and global       |           |            |             |
|                   | 🖾 🏠 Revenue Report                        | JA Test                    | Administrator         | 08/23/12            | Administrator        |                  |           | 1 4        |             |
| onco moro to      | 🖾 🏠 Peeline Report                        |                            | Administrator         | 07/04/12            | Administrator        | 08/23/12 4:37PM  |           |            |             |
| Unce more to      | C Revenue Report                          |                            | Yelanda Thomas        | 06/27/12            | Administrator        | 08/02/12 @:35AM  | 13        | 4          |             |
|                   | Ppeline Progress Summary                  |                            | Administrator         | 03/10/11            | Administrator        | 03/10/11 9:47AM  | 13        | 1 4        |             |
| switch it back    | Ppelne Progress Detail                    |                            | Administrator         | 00/10/11            | Administrator        | 03/22/11 2:58PM  | C3        | 4          |             |
|                   | ReturnNon-Return 1111                     |                            | Administrator         | 08/16/12            | Administrator        | 08/16/12 9 23PM  |           |            |             |
| to global         | Revenue Report                            |                            | Administrator         | 05/25/12            | Administrator        | 07/07/10 1:56AM  |           | 4          |             |
| to giobal.        | Copy of Jan/Feb/Mar Category Ranking Rep. | 2010 vs 2009               | Administrator         | 04/05/12            | Administrator        | 08/21/12 11 18PM | 1         | -          |             |
| -                 |                                           | Q1 - 2011                  | Administrator         | 04/04/12            | Administrator        | 05/14/12 7:11AM  |           | -          |             |
|                   | Pipeline Progress Summary                 |                            | Administrator         | 04/09/12            | Administrator        | 04/09/12 12:45PM | -         | -          |             |
|                   | C Devenue Denart                          | 1st Otr 2012 / 2010 Compa  | Administrator         | 04/04/17            | Z. desinistrator     | 04/06/12 7:30AM  | 17        |            |             |

 Within a New Sales Report pop-up window, you can also select "Share with all stations" to make the new report global (

| Report Crite  | eria      | Data Filter   |     |                               |                         |                     |          | ×      |  |  |  |
|---------------|-----------|---------------|-----|-------------------------------|-------------------------|---------------------|----------|--------|--|--|--|
| Title / Sha   | ring Op   | tions         |     |                               |                         |                     |          |        |  |  |  |
| Title         | Return/No | on-Return     |     |                               | Read-only               |                     |          |        |  |  |  |
| Description   |           |               |     |                               | Share with all stations |                     |          |        |  |  |  |
| Report Opt    | tions     |               |     | View Options                  |                         | Report Period       |          |        |  |  |  |
| G             | Froup By  |               | *   | Revenue Details               | Total; Non-Returning; 🕶 | Calendar            | CALENDAR | *      |  |  |  |
|               |           |               | *   | View By Rows                  |                         | Report Period       |          | Ŧ      |  |  |  |
|               |           |               | *   | Exclude lines with no dollars |                         | View By             | Quarter  | -      |  |  |  |
|               |           |               | *   | Show cents                    |                         | Years of comparison |          | Ŧ      |  |  |  |
| F             | Revenue   | Gross Revenue | • • | Detail By Advertiser #        |                         |                     |          |        |  |  |  |
| Trai          | nsaction  | Cash          | *   |                               |                         |                     |          |        |  |  |  |
| New - Rollove | er period |               |     |                               |                         |                     |          |        |  |  |  |
| As Booke      | d in WO T | raffic        |     |                               |                         |                     |          |        |  |  |  |
| As Assign     | ned in WO | Sales         |     |                               |                         |                     |          |        |  |  |  |
| New - Last N  | I months  |               |     |                               |                         |                     |          |        |  |  |  |
| Save As       | Sav       | e             |     |                               |                         | Previous Next       | View     | Cancel |  |  |  |

### **Viewing & Copying a Global Report**

- Account Executives can double-click to open any report tagged as global (
  - When AEs use the same global report, they all see data in the same way
  - o Security limits can be set so AEs only see their own revenue data
- Sometimes a global report template is almost what you need, but not quite
  - Tweak the global report, then save it under a new name
  - o AEs can use Configure or Report Options to tweak the report selections
  - Save time use the global report as a starting point, rather than building from scratch

#### **COPYING SALES REPORTS**

- Double-click to open the global report
- Select Configure
- Change the report selections
- Click Save As
- The report title will be changed to read "Copy of" the original report
- Change the name if you wish and click **Save**
- Or select the global report in the list view and click Copy

|                   |         |   |                               | Share with all stations  |               |             |           |   |
|-------------------|---------|---|-------------------------------|--------------------------|---------------|-------------|-----------|---|
| Report Opt ons    |         |   | View Options                  |                          | Report Perio  | bd          |           |   |
| Group By Station  |         | * | Sales Stages                  | Transactional-Avail; T • | Calendar      | BROADCA     | ST        | • |
| Sales C           | ) ffice | Ŧ | View By Rows                  |                          | Report Period | 2010: Jan - | 2011: Dec | Ŧ |
| Sales F           | tegion  | - | Exclude lines with no dollars |                          | View By       | Month       |           | Ŧ |
| Produc            | t Code  | * | Sho w cents                   |                          |               |             |           |   |
| Reveni Gross F    | Revenue | * | Sho w Revenue                 |                          |               |             |           |   |
| Transact Cash     |         | * |                               |                          |               |             |           |   |
| As B ked in WO    | Traffic |   |                               |                          |               |             |           |   |
| As / signed in WC | ) Sales |   |                               |                          |               |             |           |   |

©WideOrbit Inc. All Rights Reserved.

#### **COPYING RESEARCH REPORTS**

- Double-click to open the global report
- Select Report Options
- Change the report selections
- Click Save As (not available in Master Planner reports)
- The report title will be changed to read "Copy of" the original report
- Change the name if you wish
- Click OK

| NU SALES + R     | esearch | <ul> <li>Research Reports</li> </ul> |            |         |         |         |                       |           |            |         |           | 0 11 0 1                            | Adminis |
|------------------|---------|--------------------------------------|------------|---------|---------|---------|-----------------------|-----------|------------|---------|-----------|-------------------------------------|---------|
| tesearch Report  | s "Co   | py of KTR1" (Trending                | )          |         |         |         |                       |           | Save       | Save /  | As X      | Close Act                           | tions   |
| Report Options   | Data I  | ditor Export                         |            |         |         |         |                       |           |            | - Aut   | Dallas-F  | t. Worth *                          |         |
| 1. Ratings *     | ~       |                                      |            |         |         |         |                       |           |            | /       |           |                                     |         |
| . Stations*      | 4       | Select Patings                       | hata for l | tennet# |         |         |                       |           | /          |         |           |                                     |         |
| 3. Demos*        | ~       | Books Overnights                     |            |         |         |         |                       |           |            |         |           |                                     |         |
| 4. Programming * | 0       | Provider                             |            | *       | Service | Name    | Type                  | Samp      | Ethosicity | St/ea   | m Date    | Date                                | 8       |
|                  | ÷       | Book Type                            |            | +       |         |         |                       | /         |            |         |           |                                     |         |
|                  |         | Sample                               | +++        | 1       |         |         |                       | /         |            |         |           |                                     |         |
|                  |         | Ethnicity                            | and .      |         |         |         | Save Repor            |           |            | - 1     |           |                                     |         |
|                  |         | Stream                               |            | -       |         |         | Report Nam            | ie        | -          |         |           |                                     |         |
|                  |         | Data                                 | and l      | *       |         |         | Copy of KT            | R1        |            |         |           |                                     |         |
|                  |         | Effective Dates                      |            |         |         |         |                       |           |            |         |           |                                     |         |
|                  |         |                                      | Search *   | Clear   |         |         |                       |           |            |         |           |                                     |         |
|                  |         |                                      |            |         |         |         |                       |           |            |         |           |                                     |         |
|                  |         |                                      |            |         | Add Se  | elected | Ok Cancel             | 1         |            |         |           |                                     |         |
|                  |         | Selected Books                       |            |         | Add Se  | elected | Ok Cancel             |           |            |         |           | 2 Item(s) Se                        | lecter  |
|                  |         | Selected Books                       |            |         | Add S   | elected | Ok Cancel             | Ethnicity | Sample     | Stream. | Data      | 2 Item(s) Se<br>D Skew Book         | lected  |
|                  |         | Selected Books                       |            |         | Add S   | elected | Ok Cancel<br>Provider | Ethnicity | Sample     | Stream/ | Data<br>T | 2 Iberri(s) Se<br>D Skew Book<br>Ja | dected  |

• Or select the global report in the list view and click **Actions > Copy** (not available for Master Planner reports)